# BACnet IP 转 Modbus 网关

# **BAM-360**

产品手册

V1.3

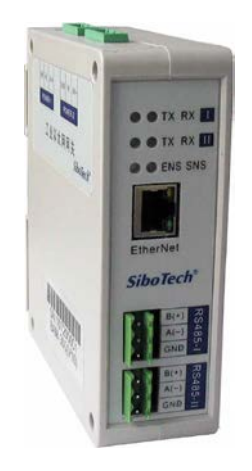

# 上海泗博自动化技术有限公司

SiboTech Automation Co., Ltd.

技术支持热线:021-5102 8348 E-mail: support@sibotech.net

User Manual

## 目 录

| <i>—</i> `, | 产品概述                                  | . 2 |
|-------------|---------------------------------------|-----|
|             | 1.1 产品功能                              | . 2 |
|             | 1.2 产品特点                              | . 2 |
|             | 1.3 技术指标                              | . 2 |
|             | 1.4 电磁兼容性能                            | .4  |
|             | 1.4.1 高频干扰试验(GB/T15153.1 classIII)    | .4  |
|             | 1.4.2 快速瞬变脉冲群试验(GB/T17626.4 classIII) | .4  |
|             | 1.4.3 静电放电干扰(GB/T 17626.2 classIII)   | .4  |
|             | 1.4.4 辐射电磁场(GB/T 17626.3 classⅢ)      | .4  |
| <u> </u>    | 硬件说明                                  | . 5 |
|             | 2.1 产品外观                              | . 5 |
|             | 2.2 指示灯                               | . 6 |
|             | 2.3 配置开关                              | . 6 |
|             | 2.4 接口                                | . 7 |
|             | 2.4.1 电源接口                            | . 7 |
|             | 2.4.2 以太网接口                           | . 8 |
|             | 2.4.3 RS-232/RS-485 接口                | . 9 |
| 三、          | 配置软件使用说明                              | 11  |
|             | 3.1 配置前注意事项                           | 11  |
|             | 3.2 快速配置                              | 12  |
|             | 3.3 搜索设备                              | 12  |
|             | 3.3.1 搜索以太网中所有设备                      | 12  |
|             | 3.3.2 指定 IP 搜索设备                      | 13  |
|             | 3.4 配置设备                              | 14  |
|             | 3.4.1 配置以太网参数                         | 16  |
|             | 3.4.2 配置串口参数及 MODBUS 参数               | 16  |
|             | 3.4.3 配置命令                            | 18  |
|             | 3.5 定位                                | 21  |
|             | 3.6 远程复位                              | 22  |
|             | 3.7 打廾配置/保存配置                         | 23  |
| 四、          |                                       | 26  |
| 九、          | 安装                                    | 27  |
|             | 5.1 机械尺寸                              | 27  |
| `           | 5.2 安装万法                              | 27  |
| 六、          | 运行维护及注意事项                             | 29  |
| 七、          | 版权信息                                  | 30  |
| 八、          | 相天广品                                  | 31  |

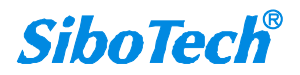

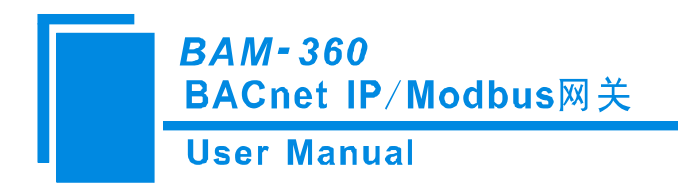

一、产品概述

#### 1.1 产品功能

BAM-360 是 BACnet IP 从站协议与 Modbus 主站协议转换的通信网关,可以实现 BACnet IP 主站 与多个 Modbus 从站之间的数据通信。

#### 1.2 产品特点

- ◆ 冗余电源;
- ◆ 两个 RS485 或者 RS232 接口独立 1KV 光电隔离;
- ◆ 以太网 10/100M 自适应;
- ♦ 网络安全设置;
- ◆ 提供在线扫描和配置;
- ◆ Modbus 命令具有自动降级功能和出错处理功能;
- ◆ 简单易用的配置软件 BM-123。

#### 1.3 技术指标

[1] BAM-360 实现 BACnet 与 Modbus 协议相互转换;

[2] 以太网 10/100M 自适应;

[3] 最大支持 500 个 BACnet BI、300 个 BO、300 个 BV、500 个 AI、300 个 AO、300 个 AV、500 个 MSI 和 100 个 MSO ;

[4] BACnet IP 实现以下服务: Who Is、I Am、Who Has、I Have、Read Property、Write Property、Read Property Multiple;

[5] 每个串口最大支持 100 条命令;

[6] 两个串口都是 RS485 或者都是 RS232 接口,半双工,波特率 1200、2400、4800、9600、19200、 38400、57600、115200bps 可选,校验位:无、奇、偶、标记、空格可选,1位或2位停止位可选;

#### BAM-360 BACnet IP/Modbus网关 User Manual

- [7] 两个 RS485 接口或者 RS232 接口独立 1KV 光电隔离;
- [8] 供电: 24VDC (11V~30V), 90mA (24VDC);
- [9] 工作环境温度: -20℃~60℃,相对湿度 5%~95% (无凝露);
- [10] 外形尺寸: 40mm (宽) ×125mm (高) ×110mm (深);
- [11] 安装: 35mm 导轨;
- [12] 防护等级: IP20;
- [13] 测试标准:符合 EMC 测试标准。

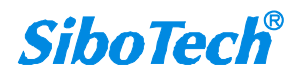

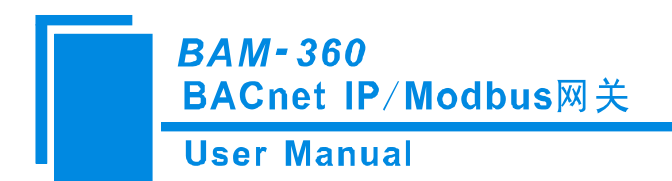

1.4 电磁兼容性能

### 1.4.1 高频干扰试验(GB/T15153.1 class III)

|      | 电源输入回路对地 |                      |
|------|----------|----------------------|
| 施加场所 | 电源输入回路之间 |                      |
|      | 交流输入回路对地 |                      |
|      | 第1波波高值   | 2.5~3kV              |
|      | 振荡频率     | 1.0~1.5MHz           |
| 施加波形 | 1/2 衰减时间 | ≥6µs                 |
|      | 重复频度     | 50 回以上/s             |
|      | 试验设备输出阻抗 | $150{\sim}200\Omega$ |

## 1.4.2 快速瞬变脉冲群试验(GB/T17626.4 class Ⅲ)

| 电压峰值 | 电源输入和交流加入回路: 2kV<br>弱电回路: 1kV |
|------|-------------------------------|
| 重复频率 | 5 kHz                         |

## 1.4.3 静电放电干扰(GB/T 17626.2 class III)

| 施加场所  | 通常运用时,操作者触及部分             |  |  |
|-------|---------------------------|--|--|
| 电压、电流 | 6kV 接触放电,放电的第一个峰值电流 22.5A |  |  |
| 次数    | 每处1秒以上的间隔10回以上            |  |  |
| 极性    | 正极性                       |  |  |

1.4.4 辐射电磁场(GB/T 17626.3 class III)

| 电波频率 | 150MHz, 400MHz, 900MHz  |
|------|-------------------------|
| 试验场强 | 10 V/m                  |
| 辐射方法 | 使得天线前端触碰装置,或接近端子,断续辐射电波 |

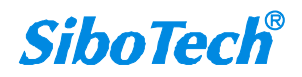

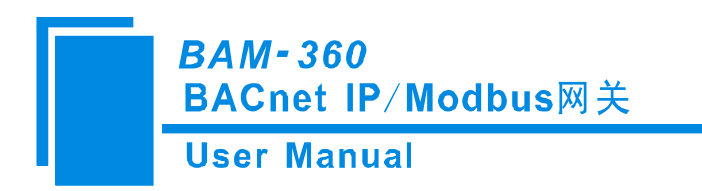

- 二、硬件说明
- 2.1 产品外观

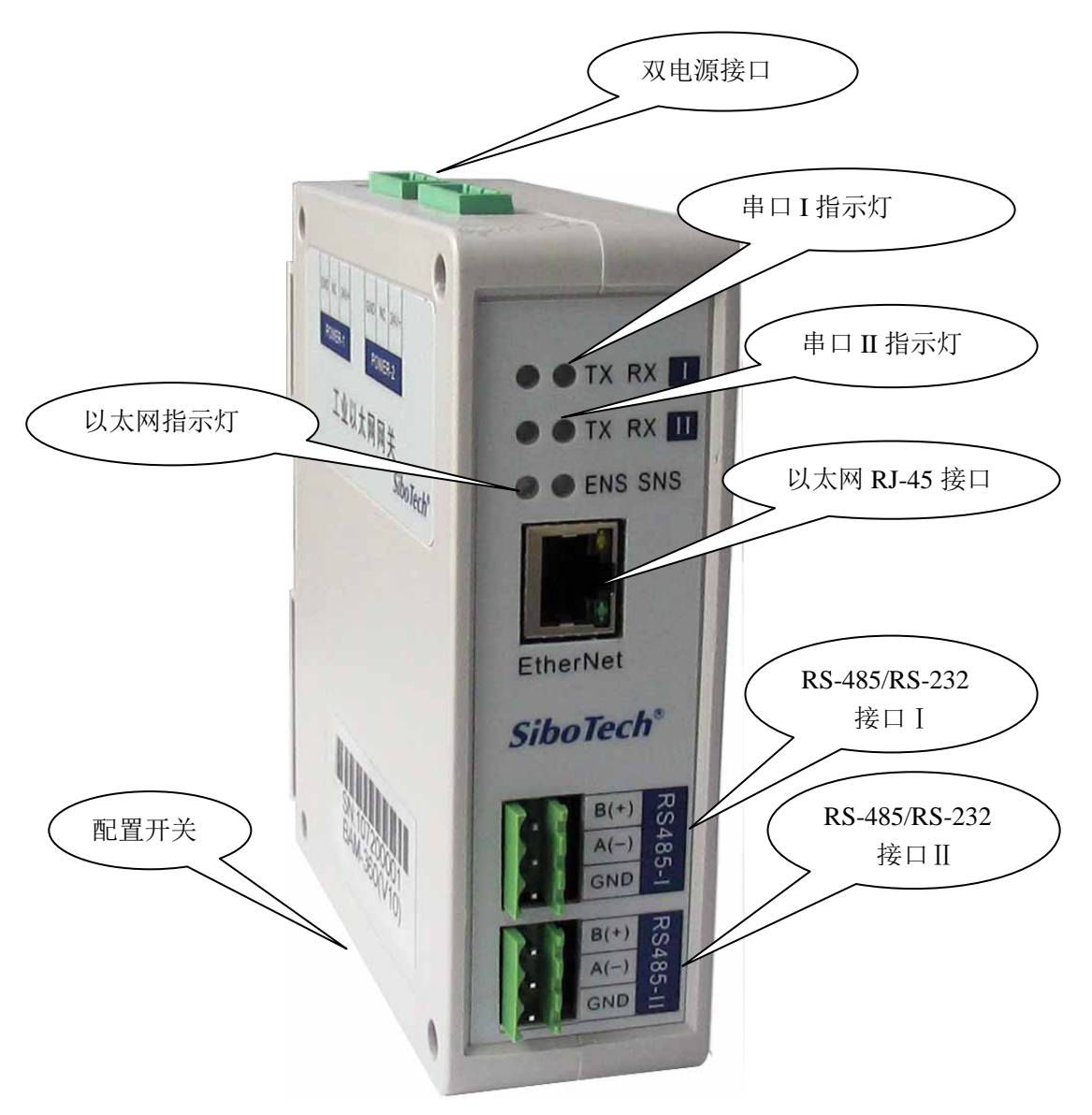

BAM-360 BACnet IP/Modbus网关 User Manual

# 2.2 指示灯

| 指示灯                                                   | 状态         | 说明                   |  |  |
|-------------------------------------------------------|------------|----------------------|--|--|
|                                                       | 绿灯常亮       | IP 不冲突               |  |  |
| ENS                                                   | 红灯常亮       | 指示 IP 地址有冲突          |  |  |
|                                                       | 红灯闪烁       | DHCP、BOOTP、IP 地址冲突检测 |  |  |
| CNC                                                   | 绿灯常亮       | BACnet IP 接口有数据接收或发送 |  |  |
| SNS                                                   | 绿灯闪烁       | BACnet IP 接口无数据接收或发送 |  |  |
| ENG 概告 打印 eNG 概告 打                                    | 同时点亮       | 上电启动瞬间               |  |  |
| ENS 恒巴灯 种 SINS 恒巴灯                                    | 交替闪烁       | 配置模式                 |  |  |
| (                                                     | 交替闪烁(持续3秒) | 使用定位功能               |  |  |
| 中口 ITV                                                | 绿灯闪烁       | 串口I正在发送数据            |  |  |
| $ \mp \sqcap \mathbf{I} \mathbf{I} \mathbf{\Lambda} $ | 绿灯灭        | 串口I无数据发送             |  |  |
| ⊭⊓цру                                                 | 绿灯闪烁       | 串口I正在接收数据            |  |  |
| $ \mp \sqcap \mathbf{I} \mathbf{K} \mathbf{X} $       | 绿灯灭        | 串口I无数据接收             |  |  |
| ⊭⊓иту                                                 | 绿灯闪烁       | 串口Ⅱ正在发送数据            |  |  |
| $ \mp \sqcup \Pi \Lambda $                            | 绿灯灭        | 串口Ⅱ无数据发送             |  |  |
| ⊭⊓пру                                                 | 绿灯闪烁       | 串口Ⅱ正在接收数据            |  |  |
| 中日 11 КА                                              | 绿灯灭        | 串口Ⅱ无数据接收             |  |  |

### 2.3 配置开关

配置开关位于产品下方,位1为模式选择位,位2为功能设置位。

| Off |   |   |
|-----|---|---|
|     |   |   |
| On  | 1 | 2 |

| 模式 (位<br>1) | 功能(位<br>2)  | 模式   | 说明                                                                                            |  |  |
|-------------|-------------|------|-----------------------------------------------------------------------------------------------|--|--|
| Off         | Off         | 运行模式 | 能进行 BACnet IP 和 Modbus RTU 数据交换,允许读写配<br>置数据,重新配置 BAM-360 后,需要"远程复位"或断<br>电重启 BAM-360,配置才会起作用 |  |  |
| Off         | On          | 运行模式 | 能进行 BACnet IP 和 Modbus RTU 数据交换,禁止读写<br>置数据                                                   |  |  |
| On          | On Off 配置模式 |      | IP 地址固定为 192.168.0.188, 此模式只能读写配置数据,<br>不能进行 BACnetIP 和 Modbus RTU 通信                         |  |  |
| On          | On          | 配置模式 | IP 地址固定为 192.168.0.188, 此模式只能读配置数据,<br>不能进行 BACnet 和 Modbus RTU 通信                            |  |  |

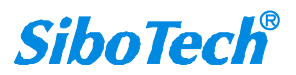

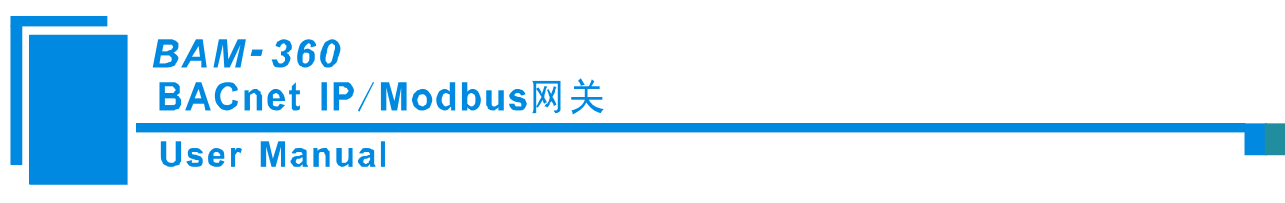

注意: 重新设置配置开关后须重新上电启动 BAM-360, 使设置生效!

2.4 接口

#### 2.4.1 电源接口

BAM-360 使用直流 24V 电源供电,双电源接口,具有冗余功能,用户可以使用一路或两路电源供电。

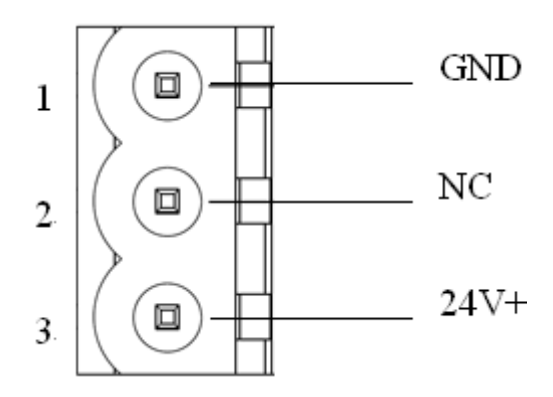

| 引脚 | 功能          |  |  |
|----|-------------|--|--|
| 1  | GND, 电源地    |  |  |
| 2  | NC,无连接      |  |  |
| 3  | 24V+,直流正24V |  |  |

如果使用两路电源供电,当其中一路电源出现故障,另一路电源可以继续供电,保障设备正常运行。 电源接线如下图:

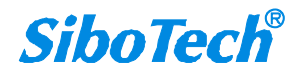

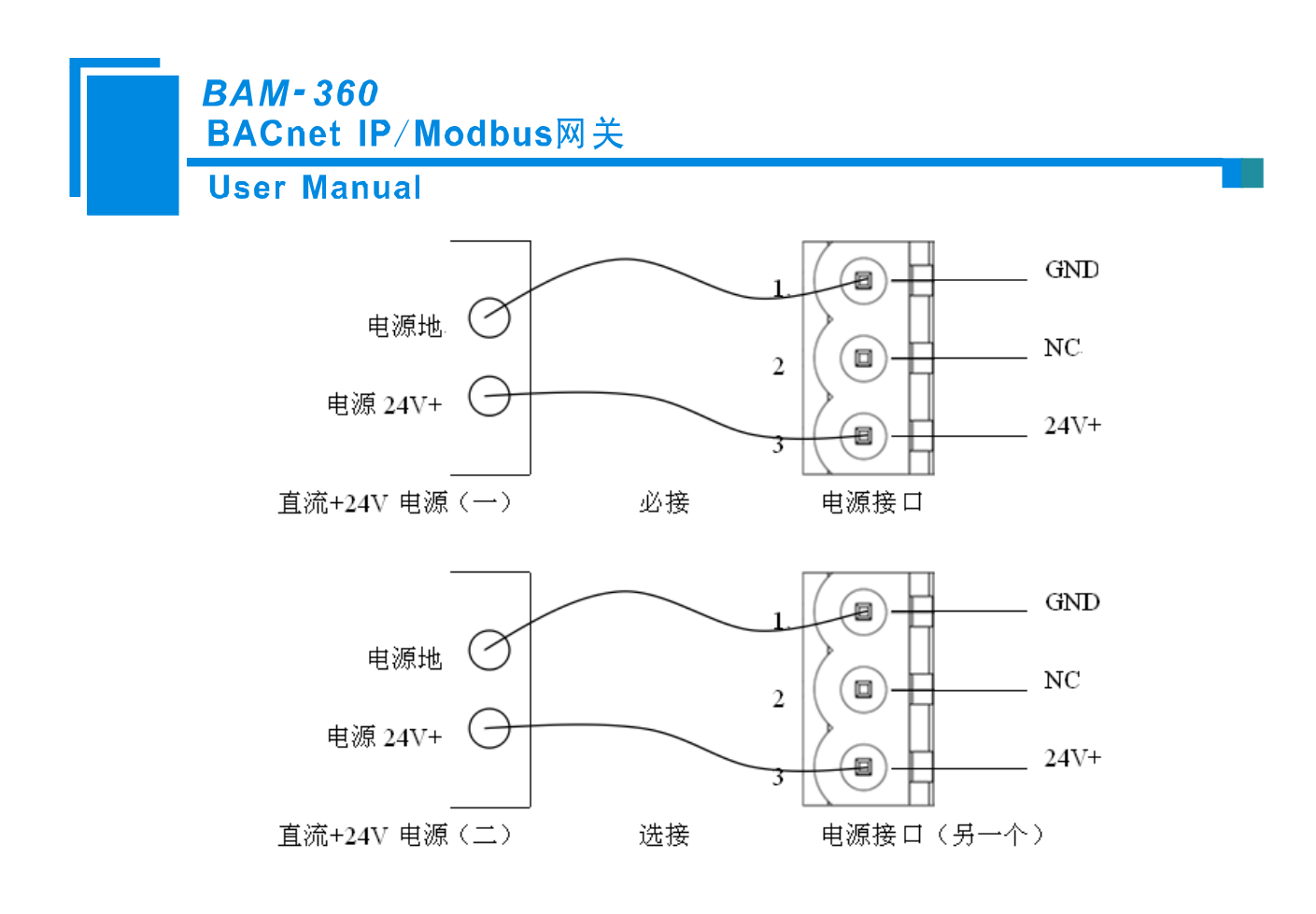

### 2.4.2 以太网接口

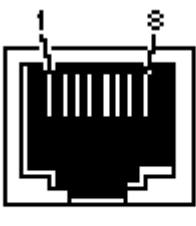

RJ-45 port

以太网接口采用 RJ-45 插座,其引脚定义(标准以太网信号)如下:

| 信号说明                      |
|---------------------------|
| TXD+, Tranceive Data+, 输出 |
| TXD-, Tranceive Data-, 输出 |
| RXD+, Receive Data+, 输入   |
| Bi-directional Data+      |
| Bi-directional Data-      |
| RXD-, Receive Data-, 输入   |
| Bi-directional Data+      |
| Bi-directional Data-      |
|                           |

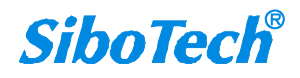

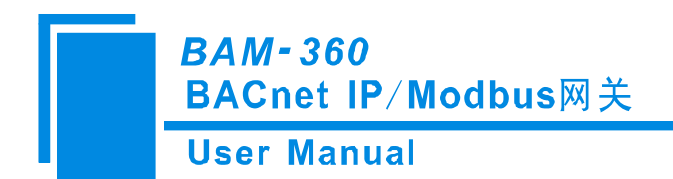

### 2.4.3 RS-232/RS-485 接口

BAM-360 支持标准双口 RS232 或者 RS-485。

RS232 接口引脚定义如下:

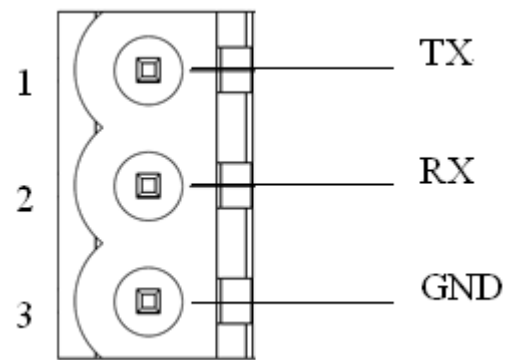

| 引脚 | 功能              |  |  |  |
|----|-----------------|--|--|--|
| 1  | TX,与用户设备的 TX 连接 |  |  |  |
| 2  | RX,与用户设备的 RX 连接 |  |  |  |
| 3  | GND             |  |  |  |

RS485 接口引脚定义如下:

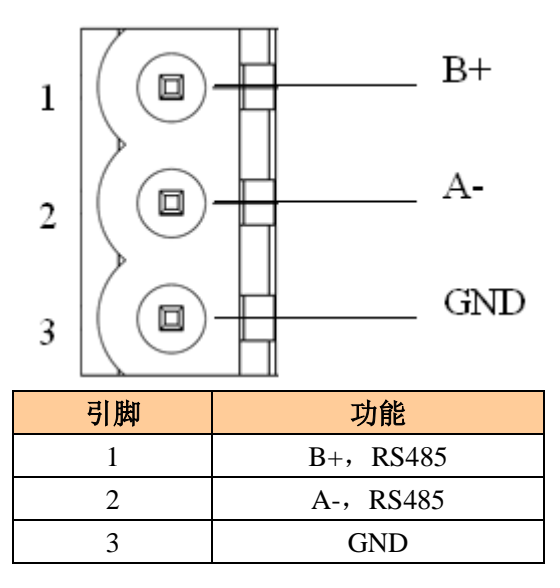

BAM-360 产品的 485 接口是标准的 RS-485 接口,以下简述本产品 RS-485 特性:

#### ◆ RS-485 传输技术基本特征

- ① 网络拓扑:线性总线,两端有有源的总线终端电阻;
- ② 传输速率: 1200 bit/s~115.2Kbit/s;

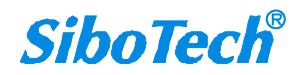

# *BAM-360* BACnet IP/Modbus网关 User Manual

- ③ 介质: 屏蔽双绞电缆, 也可取消屏蔽, 取决于环境条件 (EMC);
- ④ 站点数:每分段 32 个站(不带中继),可多到 127 个站(带中继);
- ⑤ 插头连接:5针可插拔端子。
- ◆ RS-485 传输设备安装要点
  - ① 全部设备均与 RS-485 总线连接;
  - 2 每个分段上最多可接 32 个站;
  - ③ 总线的最远两端各有一个总线终端电阻, 120Ω 1/2W 确保网络可靠运行。

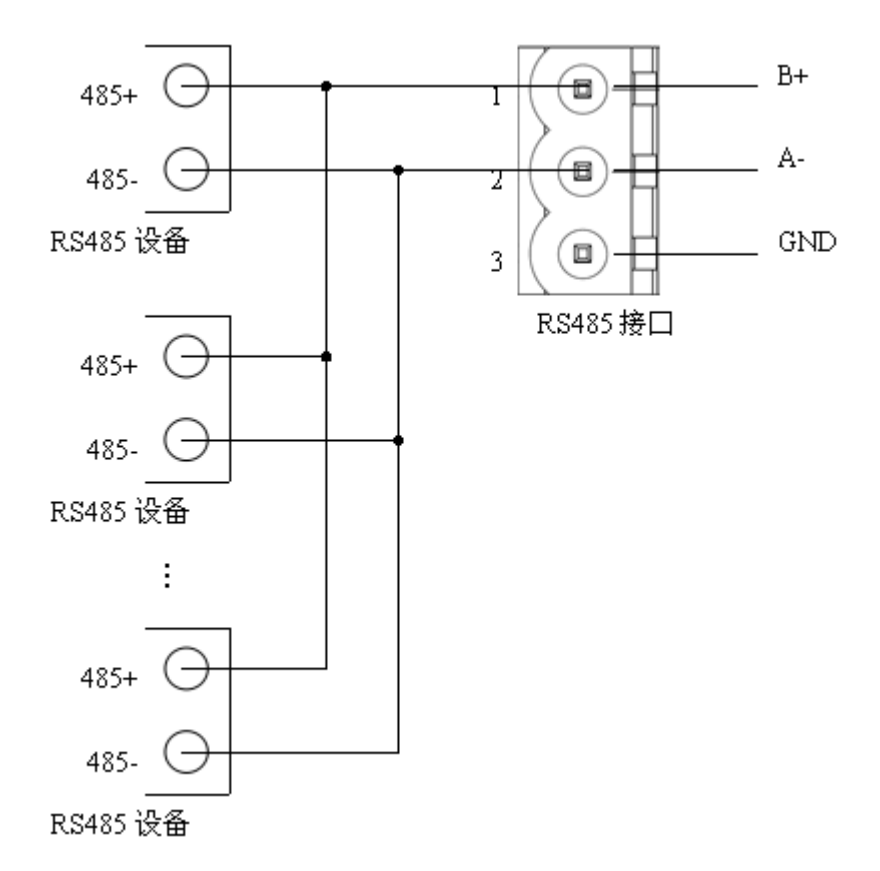

RS485 在点到多点通信时,为了防止信号的反射和干扰,需在线路的最远两端各接一个终端电阻,参数为 120Ω 1/2W。BAM-360 串口侧没有并联终端电阻。

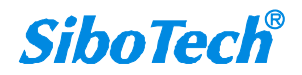

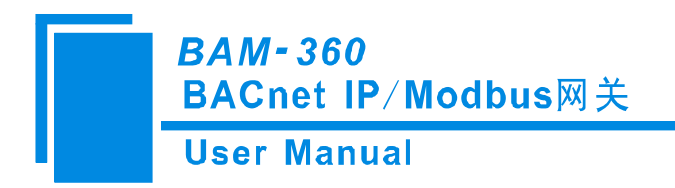

# 三、配置软件使用说明

将产品 CD 光盘放入计算机的光驱中,打开光盘,安装配置软件 BM-123。按照提示即可轻松完成安装,然后打开安装好的配置软件开始进行 BAM-360 的配置。

**注意:** BAM-360 网络的出厂设置为 DHCP,如果网络上没有 DHCP Server,可将配置开关的模式(位 1)拨至配置(On),重新启动 BAM-360 使设置生效,此时 BAM-360 的 IP 地址固定为 192.168.0.188,掩 码为 255.255.255.0, 网关地址为 192.168.0.1。

#### 3.1 配置前注意事项

BM-123 是一款基于 Windows 平台,用来配置 BAM-360 参数的配置软件。

在用户运行该软件之前,请确认用户的电脑和需要配置的 BAM-360 都在同一个网络中。

双击图标即可进入软件主界面:

| 𝒋 BⅡ-123 网关配置软件 |    |       |      |       |      |    |    |
|-----------------|----|-------|------|-------|------|----|----|
| 搜索设备            | 序号 | 设备类型  | IP地址 | MAC地址 | 固件版本 | 名称 | 状态 |
| 指定IP搜索          |    |       |      |       |      |    |    |
| 定位              |    |       |      |       |      |    |    |
| 配置              |    |       |      |       |      |    |    |
| 远程复位            |    |       |      |       |      |    |    |
| 通信测试            |    |       |      |       |      |    |    |
|                 |    | 导入XML | ·    | 1     |      | 退出 |    |

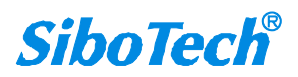

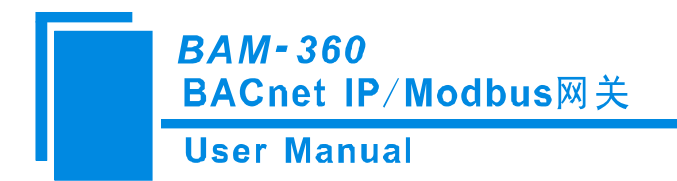

#### 3.2 快速配置

- 正确接入电源线、网线和 RS485 连接线;
- 给 BAM-360 上电;
- 根据您的现场 Modbus 从站设备实际情况,按照本说明书修改 BAM-360 配置,并下载配置到 BAM-360;
- 连接 Modbus 从站设备;
- 连接 BACnet 主站设备;

#### 3.3 搜索设备

当用户配置 BAM-360 参数前必须搜索出 BAM-360 设备。本配置软件提供两种方法来搜索用户想要配置的 BAM-360 设备。

#### 3.3.1 搜索以太网中所有设备

点击软件主界面中的"搜索设备"按钮,软件会搜索以太网中所有可用的 BAM-360 设备,并把搜索到的设备显示在主界面的列表中。

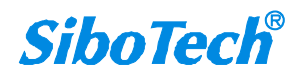

User Manual

| 🤌 B       | ■-123网关配置软件 |    |       |      |       |      |    |    |
|-----------|-------------|----|-------|------|-------|------|----|----|
| $\langle$ | 搜索设备        | 序号 | 设备类型  | IP地址 | MAC地址 | 固件版本 | 名称 | 状态 |
|           | 指定IP搜索      |    |       |      |       |      |    |    |
|           | 定位          |    |       |      |       |      |    |    |
|           | 配置          |    |       |      |       |      |    |    |
|           | 远程复位        |    |       |      |       |      |    |    |
|           | 通信测试        |    |       |      |       |      |    |    |
|           |             |    | 导入XML |      |       |      | 退出 |    |

### 3.3.2 指定 IP 搜索设备

点击软件主界面中的"指定 IP 搜索"按钮, 会弹出来一个要求输入 IP 地址的对话框。

| ▶■-123两关配置软件 |    |       |      |       |      |    |    |
|--------------|----|-------|------|-------|------|----|----|
| 搜索设备         | 序号 | 设备类型  | IP地址 | MAC地址 | 固件版本 | 名称 | 状态 |
| 指定IP搜索       | >  |       |      |       |      |    |    |
| 定位           |    |       |      |       |      |    |    |
| 配置           |    |       |      |       |      |    |    |
| 远程复位         |    |       |      |       |      |    |    |
| 通信测试         |    |       |      |       |      |    |    |
|              |    | 导入XML |      |       |      | 退出 |    |

输入正确的 IP 地址后,软件会搜索网络中具有这个 IP 的 BAM-360 设备,并把该设备的信息显示在主 www.sibotech.net

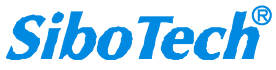

BAM-360 BACnet IP/Modbus网关 User Manual

界面的列表中。

| 搜索设备   | 序号<br>●1 | <b>设备类型</b><br>BAM-360 | IP地址<br>192.16 | MAC地址<br>00-40 | 固件版本<br>1.0 | 名称<br>sibotech | <b>状态</b><br>允许远 |
|--------|----------|------------------------|----------------|----------------|-------------|----------------|------------------|
| 指定IP搜索 |          |                        |                |                |             |                |                  |
| 定位     |          |                        |                |                |             |                |                  |
| 配置     |          |                        |                |                |             |                |                  |
| 远程复位   |          |                        |                |                |             |                |                  |
| 通信测试   |          |                        |                |                |             |                |                  |
|        |          |                        |                |                |             |                |                  |
|        |          | 打开                     |                |                |             | 退出             |                  |

注意:如果用户选择的是"指定 IP 搜索",请保证输入 IP 的正确性,否则会搜索不到设备。

## 3.4 配置设备

选中设备列表中所要配置的设备,主窗口中的"定位"、"配置"、"远程复位"、"导入"、"导出"等功能 会变的可用:

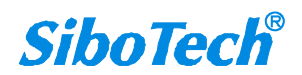

User Manual

| 🤌 B重-123两关配置软件 |          |                 |                |                |             |                |                  |
|----------------|----------|-----------------|----------------|----------------|-------------|----------------|------------------|
| 搜索设备           | 序号<br>●1 | 设备类型<br>BAM-360 | IP地址<br>192.16 | MAC地址<br>00-40 | 固件版本<br>1.0 | 名称<br>sibotech | <b>状态</b><br>允许远 |
| 指定IP搜索         |          |                 |                |                |             |                |                  |
| 定位             |          |                 |                |                |             |                |                  |
| 配置             | >        |                 |                |                |             |                |                  |
| 远程复位           |          |                 |                |                |             |                |                  |
| 通信测试           |          |                 |                |                |             |                |                  |
|                |          |                 |                |                |             |                |                  |
|                |          | 打开              |                |                |             | 退出             |                  |

点击"配置按钮",弹出如下窗口:

| ■ 配置                                                                                                    |                                                                                                    |                                                                                                    |                                         |
|----------------------------------------------------------------------------------------------------|----------------------------------------------------------------------------------------------------|----------------------------------------------------------------------------------------------------|-----------------------------------------|
| 网络节点树视图                                                                                                    | Modbus配置信息视图                                                                                             |                                                                                                    | BACnet对象映射信息视图                          |
| 网络节点树视图<br>BACnet IP Server<br>Modbus Master I<br>● ● Node(1)<br>● ● 读输入状态<br>● 读输入状态<br>● 写单个结图<br>● ● Node(1)<br>● ● 「「」<br>● ● Node(1)<br>● ● 「」<br>● ● 「」<br>● ● ○ Node(1)<br>● ● ○ Node(1)<br>● ● ○ Node(1)<br>● ● ○ Node(1)<br>● ● ○ ○ Node(1)<br>● ● ○ ○ Node(1)<br>● ● ○ ○ Node(1)<br>● ● ○ ○ Node(1)<br>● ● ○ ○ Node(1)<br>● ● ○ ○ ○ Node(1)<br>● ● ○ ○ ○ Node(1)<br>● ○ ○ ○ ○ ○ ○ ○ ○ ○ ○ ○ ○ ○ ○ ○ ○ ○ ○ ○ | Nodbus配置信息机组<br>自定义名称<br>IP设定方式<br>IP地址<br>子阿掩码<br>默认网关<br>DNS1<br>DNS2<br>字节交换<br>BACnet IP端口号<br>设备实例号 | sibotech<br>静态配置<br>192.168.0.98<br>255.255.255.0<br>192.168.0.1<br>0.0.0.0<br>0.0.0.0<br>关闭<br>47808<br>100 | B&Cnet对象映射信息视图                          |
| □■□与平小奇什奋                                                                                                    | BACnet IP Server:可配置IP设定;<br>数。<br>下载到设备                                                                 | 提示信息<br>方式、IP地址、子网推码、网关地址、DNS1、DNS2、<br>保存 导出到Exc                                                            | . BACnet IP 端口和BACnet IP设备实例号参<br>el 退出 |

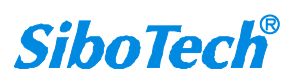

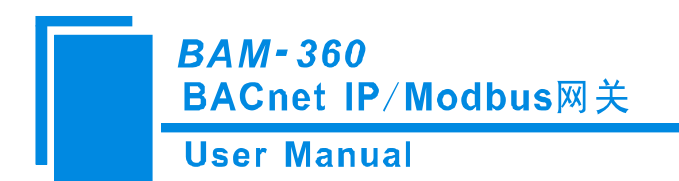

### 3.4.1 配置以太网参数

配置以太网参数包括"名称"、"IP 配置方式"、"IP 地址"、"子网掩码"、"网关地址"、"DNS1"、"DNS2"。

| LUNE LY W                                                     | 1741793183     | MOODUS能查信息视图                                                                        |                        |  |  |
|---------------------------------------------------------------|----------------|-------------------------------------------------------------------------------------|------------------------|--|--|
| BACnet IP                                                     | Server         | 日廷乂名称                                                                               | sibotech<br>基本部署       |  |  |
| 🖃 🌉 Modbus Ma:                                                | ster 1         | IF 灰化力式<br>TP th th                                                                 | 102 162 0 02           |  |  |
| 🖃 🛫 Node (1)                                                  | )              | 子网推码                                                                                | 255, 255, 255, 0       |  |  |
|                                                               | 1人状态           | 野认网关                                                                                | 192, 168, 0, 1         |  |  |
|                                                               | 特寄存器           | DNS1                                                                                | 0.0.0                  |  |  |
|                                                               | へ线圏            | DNS2                                                                                | 0.0.0                  |  |  |
|                                                               | 个寄存器           | 字节交换                                                                                | 关闭                     |  |  |
| 🛓 🔙 🌉 Modbus Ma:                                              | ster II        | BACnet IP端口号                                                                        | 47808                  |  |  |
| 📄 😪 Node (1)                                                  | )              | 设备实例号                                                                               | 100                    |  |  |
| 🔲 读输                                                          | i入状态           |                                                                                     |                        |  |  |
| 🛄 读保                                                          | 特寄存器           |                                                                                     |                        |  |  |
|                                                               | 个线圈            |                                                                                     |                        |  |  |
| 💼 写单                                                          | 个寄存器           |                                                                                     |                        |  |  |
|                                                               |                |                                                                                     |                        |  |  |
| ムウックタイト                                                       |                |                                                                                     |                        |  |  |
| 目定义名称                                                         |                | 输入一个名字,用米识为                                                                         | 别该设备,以便与具他设备区别;        |  |  |
|                                                               |                |                                                                                     |                        |  |  |
|                                                               |                | <b>注意:</b> 名字不能有空格,                                                                 | 最多16个字符,最好个要用中         |  |  |
| ᄧᅶᄮᅌᅻᆉᆉ                                                       |                | 近空法近夕的 <b>西</b> 地址而                                                                 | <b>四</b> 十 十           |  |  |
| IP 反正力式                                                       |                | 反直该反备的 IP 地址能                                                                       | 直刀式;                   |  |  |
| ID Like Li                                                    |                | <b>沿罢</b> ; 法况友的 <b>历</b> 地县                                                        |                        |  |  |
| IP地址                                                          |                | 反直该反备的 IP 地址;                                                                       |                        |  |  |
|                                                               |                |                                                                                     |                        |  |  |
| ブロセロ                                                          |                | ""一些"" <i>有也</i> 了同步有                                                               |                        |  |  |
| 子网掩码                                                          |                | 设置该设备的子网掩码;                                                                         |                        |  |  |
| 子网掩码                                                          |                | 设置该设备的子网掩码;                                                                         |                        |  |  |
| 子网掩码<br>默认网关                                                  |                | 设置该设备的子网掩码;<br>设置该设备的网关地址;                                                          |                        |  |  |
| 子网掩码<br>默认网关                                                  |                | 设置该设备的子网掩码;<br>设置该设备的网关地址;                                                          |                        |  |  |
| 子网掩码<br>默认网关<br>DNS1                                          |                | 设置该设备的子网掩码;<br>设置该设备的网关地址;<br>首先域名服务器(局域)                                           | 网可以不设置);               |  |  |
| 子网掩码<br>默认网关<br>DNS1                                          | <br>           | 设置该设备的子网掩码;<br>设置该设备的网关地址;<br>首先域名服务器(局域M                                           | 网可以不设置);               |  |  |
| 子网掩码<br>默认网关<br>DNS1<br>DNS2                                  | <br>           | 设置该设备的子网掩码;<br>设置该设备的网关地址;<br>首先域名服务器(局域M<br>备用域名服务器;                               | 网可以不设置);               |  |  |
| 子网掩码<br>默认网关<br>DNS1<br>DNS2                                  | <br>           | 设置该设备的子网掩码;<br>设置该设备的网关地址;<br>首先域名服务器(局域M<br>备用域名服务器;                               | 网可以不设置);               |  |  |
| 子网掩码<br>默认网关<br>DNS1<br>DNS2<br>字节交换                          |                | 设置该设备的子网掩码;<br>设置该设备的网关地址;<br>首先域名服务器(局域M<br>备用域名服务器;<br>目前不支持                      | 网可以不设置);               |  |  |
| 子网掩码<br>默认网关<br>DNS1<br>DNS2<br>字节交换                          |                | 设置该设备的子网掩码;<br>设置该设备的网关地址;<br>首先域名服务器(局域M<br>备用域名服务器;<br>目前不支持                      | 网可以不设置);               |  |  |
| 子网掩码<br>默认网关<br>DNS1<br>DNS2<br>字节交换<br>BACnet IP 端□          | <br><br>       | 设置该设备的子网掩码;<br>设置该设备的网关地址;<br>首先域名服务器(局域)<br>备用域名服务器;<br>目前不支持<br>设置 BAM-360 的 BACr | 网可以不设置);<br>net IP 端口号 |  |  |
| 子网掩码<br>默认网关<br>DNS1<br>DNS2<br>字节交换<br>BACnet IP 端口          | <br><br><br> 号 | 设置该设备的子网掩码;<br>设置该设备的网关地址;<br>首先域名服务器(局域)<br>备用域名服务器;<br>目前不支持<br>设置 BAM-360 的 BACr | 网可以不设置);<br>net IP 端口号 |  |  |
| 子网掩码<br>默认网关<br>DNS1<br>DNS2<br>字节交换<br>BACnet IP 端口<br>设备实例号 | <br><br><br> 号 | 设置该设备的子网掩码;<br>设置该设备的网关地址;<br>首先域名服务器(局域)<br>备用域名服务器;<br>目前不支持<br>设置 BAM-360 的 BACr | 网可以不设置);<br>net IP 端口号 |  |  |

## 3.4.2 配置串口参数及 MODBUS 参数

配置串口参数,包括"波特率"、"奇偶校验"、"停止位"、"数据位"等。

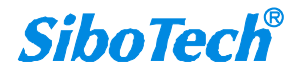

#### User Manual

| ■ 配置                                                                                                    |                                                                                                    |                                                                                       |                                 |
|----------------------------------------------------------------------------------------------------|----------------------------------------------------------------------------------------------------|---------------------------------------------------------------------------------------|---------------------------------|
| 网络节点树视图                                                                                                    | Modbus配置信息视图                                                                                                    |                                                                                       | BACnet对象映射信息视图                  |
| First providual         Bachcet IP Server         Node(1)         读保持寄存器         写单个线圈         First Node(1)         Wode(1)         Wode(1)         Wode(1)         Wode(1)         Wode(1)         Wode(1)         Wode(1)         Wode(1)         Sigh/Kas         Wode(1)         Wode(1)     < | ■ 口波特率<br>数据位<br>検验方式<br>停止位<br>通讯传输模式<br>响应等待时间<br>输出命令轮询方式<br>扫描比率<br>自动降级使能<br>小次命令失败后进入自动降级<br>自动降级时间<br>读命令失败处理 | 9600<br>8bits<br>元<br>1位<br>RTU<br>300<br>0<br>周期<br>10<br>Enable<br>3<br>30000<br>清季 |                                 |
|                                                                                                    | <b> </b>                                                                                                    |                                                                                       |                                 |
|                                                                                                    |                                                                                                    | 提示信息                                                                                  |                                 |
|                                                                                                    | Modbus Master:印配置Modbus通信                                                                                            |                                                                                       |                                 |
| <ul> <li>◆ 波特率</li> </ul>                                                                                                    | 下戰到设备<br>—— 1200、24(                                                                                                 | 保存<br>- · · · · · · · · · · · · · · · · · · ·                                         | 進出           8400、57600、115200; |

- ◆ 数据位
   8(目前只支持8位数据位);
- ◆ 奇偶校验 —— 无、奇校验、偶校验、标记、空格;
- 停止位 \_\_\_\_ 1、2;
- ◆ 通讯传输模式 \_\_\_\_ RTU;
- ◆ 响应等待时间 \_\_\_\_ 当 Modbus 主站发送命令后,等待从站响应的时间,范围:300~60000ms;
- ◆ 轮询延时时间 —— 一条 Modbus 命令发完并收到正确响应或响应超时之后,发送下一条
   Modbus 命令之前延迟的时间,范围: 0~2500ms;
- ◆ 输出命令轮询方式 ——

Modbus 写命令(输出命令)有两种输出模式:逢变输出,周期输出。

逢变输出:输出数据有变化时,输出写命令,并在接收到正确响应后停止输出;

周期输出:与 Modbus 读命令输出方式相同,根据扫描比率进扫描输出;

- ◆ 扫描比率 —— 慢速扫描周期与快速扫描周期的比值;
- ◆ 自动降级 —— n次 Modbus 命令响应失败后进入自动降级为慢速扫描;
- ◆ n 次命令失败后进入自动降级——设置 Modbus 命令没有响应重发该命令次数;

www.sibotech.net

# **SiboTech**<sup>®</sup>

# BAM-360 BACnet IP/Modbus网关 User Manual

- ◆ 自动降级时间 —— 快速扫描命令降级为慢速扫描的时间,时间结束后自动恢复到快速扫描;
- ◆ 读命令失败处理 \_\_\_\_ Modbus 读命令失败后,网关对 BACnet 输入对象怎么处理:保持和清零,保持就是保持上一次正确读到数值;清零就是将对应的 BACnet 输入对象清零。

注: 阴影处是不可更改的参数。

### 3.4.3 配置命令

1、增加节点和删除节点

右键单击"Modbus Master I"选择"增加节点"。

| 1 配置     |                              |                        |                                                                           |
|----------|------------------------------|------------------------|---------------------------------------------------------------------------|
|          | 网络节点构                        | 树视图                    |                                                                           |
| -        | BACnet IP                    | Server                 | 串口                                                                        |
| <b>•</b> | Modbus Mas<br>🌚 Node(2)      | ter<br>増加 <sup>:</sup> | 节点 弧                                                                      |
|          | - 字 Node (1)<br>- 羍 Node (3) | 増加:                    | 다고 다고<br>하수 탄거<br>소소 해야                                                   |
|          | ∽ Sode(4)<br>Modbus Mas      | ter II                 | <sup>和→</sup><br>10<br>10<br>10<br>10<br>10<br>10<br>10<br>10<br>10<br>10 |

右键需要删除的节点选择"删除节点"。

| ■ 配置             |        |
|------------------|--------|
| 网络节点             | 树视图    |
| - 🦣 BACnet IP    | Server |
| 🛓 🛓 🌆 Modbus Mas | ster I |
| 😠 - 😪 Node (1)   |        |
| 🗄 🦣 Modbus Mas   | 增加节点   |
| ~                | 删除节点   |
|                  | 増加命令   |
|                  | 删除命令   |
|                  | ·      |

2、增加命令

右键单击"Node()"选择"增加命令"

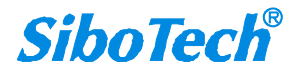

User Manual

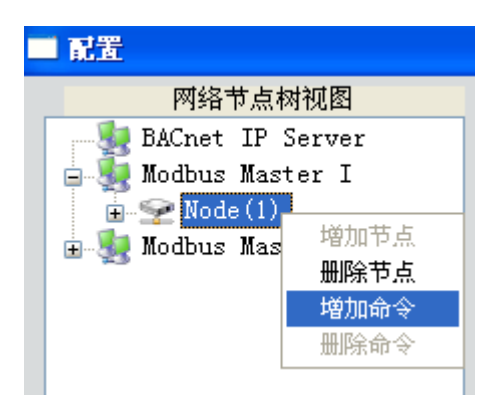

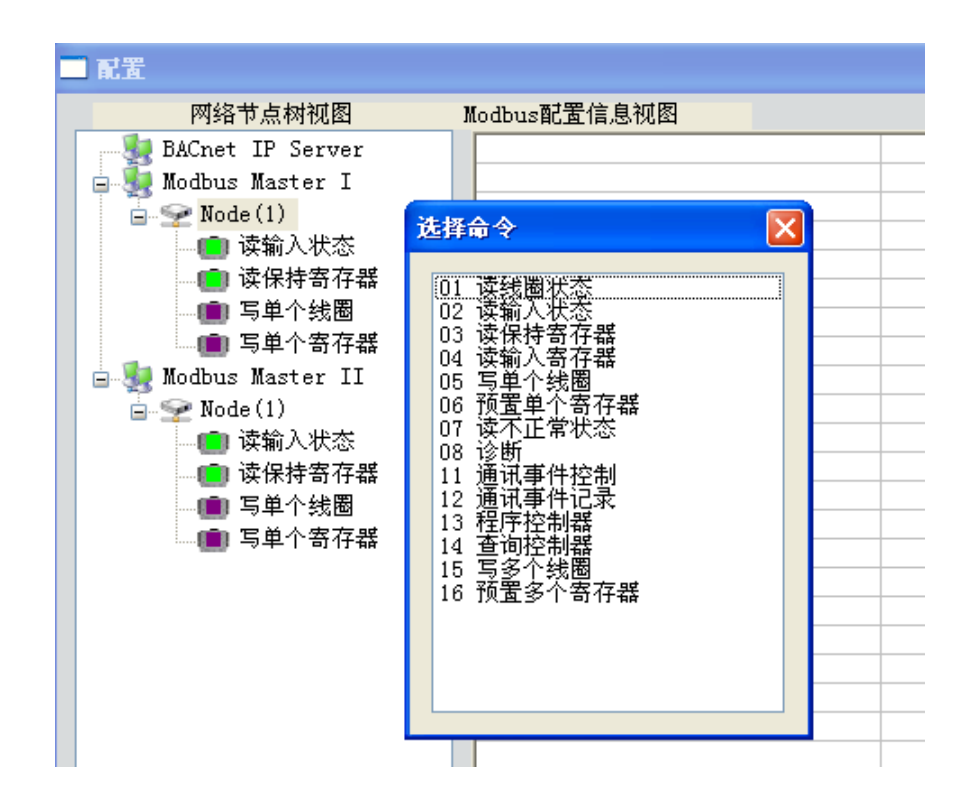

选中命令,双击添加命令;

对每个 Modbus 命令设置,设置完成后 BM-123 软件自动将 Modbus 命令映射为对应的 BACnet 对象。

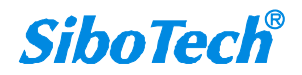

#### **User Manual**

| ■ 就置                                                                                                    |                                                                                                  |                                                                                                  |      |            |                      |                         |                     |   |
|----------------------------------------------------------------------------------------------------|--------------------------------------------------------------------------------------------------|--------------------------------------------------------------------------------------------------|------|------------|----------------------|-------------------------|---------------------|---|
| 网络节点树视图                                                                                                    | Modbus配置信息视图                                                                                     |                                                                                                  |      |            | BACn                 | et对象映射信,                | 息视图                 |   |
| <ul> <li>内括节点柄机图</li> <li>BACnet IP Server</li> <li>Modbus Master I</li> <li>「気和大概</li> <li>「気中大箭存器</li> <li>「気中大箭存器</li> <li>「気中大箭存器</li> <li>「気輸入状态</li> <li>「洗輸入状态</li> <li>「洗輸入状态</li> <li>「洗輸入状态</li> <li>「洗輸入状态</li> <li>「洗輸入状态</li> <li>「気輸入状态</li> <li>「気輸入状态</li> <li>「気輸入状态</li> <li>「気輸入状态</li> <li>「気輸入状态</li> <li>「気輸入状态</li> <li>「気輸入状态</li> <li>「気輸入状态</li> <li>「気中大號圈</li> <li>「気中大號圈</li> <li>「気中大號圈</li> <li>「気中大號圖</li> <li>「気中大號圖</li> <li>「気中、影響</li> <li>「気中、影響</li></ul> | Modbus配置信息视图<br>功能吗<br>Modbus寄存穩起始地址<br>数据个数<br>内存映射位编移量<br>字节个数<br>字节交换<br>校验类型<br>扫描方式。<br>助记符 | 2<br>0<br>1<br>0<br>0<br>0<br>0<br>0<br>0<br>0<br>0<br>0<br>0<br>0<br>0<br>0<br>0<br>0<br>0<br>0 |      | 对象类型<br>BI | BAChu<br>对象名称<br>BI1 | et 对象映射信,<br>寄存器个数<br>1 | 息视图<br>数据类型<br>BOOL | 1 |
|                                                                                                    | 读输入状态<br>可映射为: Binary Input(BI)<br>下载到设备                                                         | 保存                                                                                               | 提示信息 | 导出到Ex      | cel                  |                         | 通出                  |   |

读线圈 \_\_\_\_ 填入数据个数,自动映射到 BACnet BI (binary input)。以上图为例;

读输入状态 —— 映射到 BACnet BI (binary input);

读保持寄存器 —— 映射到 BACnet AI (analog input) 或 MI (multistate input),可自行选择;如 下图,右侧单击 "AI"下拉菜单中可选。

| ■ 貳置                                  |               |      |      |      |         |        |      |
|---------------------------------------|---------------|------|------|------|---------|--------|------|
| 网络节点树视图                               | Modbus配置信息视图  |      |      | BACn | et对象映射信 | 息视图    |      |
|                                       | 功能码           | 3    | 对象类型 | 对象名称 | 寄存器个数   | 数据类型   | 缩放比例 |
| 🛓 🌆 Modbus Master I                   | Modbus寄存器起始地址 | 0    | AI   | AII  | 1       | UINT16 | 1    |
| Node (1)                              | 数据个数          | 2    | AI 🗸 | AI2  | 1       | UINT16 | 1    |
| □ 读输入状态                               | 内存映射起始地址      | 1    | AI   |      |         |        |      |
| · 读得挂实在努                              | 内存映射位偏移量      | 0    | MI   |      |         |        |      |
| ····································· | 字节个数          | 0    |      |      |         |        |      |
|                                       | 字节交换          | 不交换  |      |      |         |        |      |
|                                       | 校验类型          | CRC  |      |      |         |        |      |
| 📄 🚊 👯 Modbus Master II                | 扫描方式          | 快速扫描 |      |      |         |        |      |

见上图右侧:

- "对象类型": 有 AI 和 MI 可选, 默认为 AI;
- "对象名称":可以编辑修改,最大支持的数据长度为12;
- "寄存器个数":有1和2可选,默认为1(即将一个 Modbus 寄存器映射为一个 BACnet 对象);
- "数据类型":有 BOOL、INT16(有符号 16 位整型数据)、UINT16(无符号 16 位整型数据)、
   INT32(有符号 32 位整型数据)、INT32V(即 INT32 Inverse,与 INT32 高低 word 相反)、

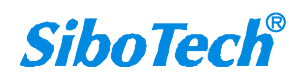

#### **User Manual**

UINT32(无符号 32 位整型数据)、UINT32V(即: UINT32 Inverse,与 UINT32 高低 word 相反)、 Float、FloatV (即: Float Inverse,与 Float 高低 word 相反)可选(对于不同类型的 BACnet 对 象有不同的显示);

以 Float 和 FloatV 为例来举例说明两者不同:

比如数据 1.23, 其十六进制为 0x 3F9D 70A4

40001 = 0x70A4 当为 Float 类型数据时,在寄存器的存储位置为40002 = 0x3F9D

40001 = 0x3F9D 当为 FloatV (即: Float Inverse)类型数据时,在寄存器的存储位置为<sup>40002</sup> = 0x70A4

● "缩放比例":可以编辑修改,范围: 0.01~100,默认: 1.0

读输入寄存器 —— 映射到 BACnet AI (analog input) 或 MI (multistate input),可自行选择;

写单个线圈 —— 映射到 BACnet BO(binary output)或 BV(binary value)可自行选择;

写单个寄存器 —— 映射到 BACnet AO (analog output)、AV (analog value) 或 MO (multistate output),可自行选择;

写多个线圈 —— 映射到 BACnet BO(binary output) 或 BV(binary value) 可自行选择;

预置多个寄存器 —— 映射到 BACnet AO (analog output)、AV (analog value) 或 MO (multistate output),可自行选择。

#### 3.5 定位

当用户管理多台 BAM-360 时,可以使用"定位"功能确定要配置的是哪台设备。

用户点击"定位"按钮并且该设备仍在网络中,该设备两个橙色的指示灯会交替闪烁几秒,以便用户找 到该设备。

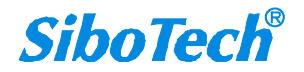

User Manual

| BI-123两关配置软件 |          |                              |                |                |             |                |                  |
|--------------|----------|------------------------------|----------------|----------------|-------------|----------------|------------------|
| 搜索设备         | 序号<br>●1 | <mark>後备类型</mark><br>BAM-360 | IP地址<br>192.16 | MAC地址<br>00-40 | 固件版本<br>1.0 | 名称<br>sibotech | <b>状态</b><br>允许远 |
| 指定IP搜索       |          |                              |                |                |             |                |                  |
| 定位           |          |                              |                |                |             |                |                  |
| 配置           |          |                              |                |                |             |                |                  |
| 远程复位         |          |                              |                |                |             |                |                  |
| 通信测试         |          |                              |                |                |             |                |                  |
|              |          |                              |                |                |             |                |                  |
|              |          | 打开                           |                |                |             | 退出             |                  |

# 3.6 远程复位

远程复位的作用是重新启动选中的设备。先选中列表中的设备,点击"远程复位"按钮弹出确认对话框, 然后点击确定完成操作。

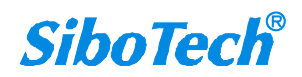

User Manual

| ✓ BⅡ-123两关配置软件 |                |                 |                        |                |             |                |                  |
|----------------|----------------|-----------------|------------------------|----------------|-------------|----------------|------------------|
| 搜索设备           | 序号<br><b>1</b> | 设备类型<br>BAM-360 | IP地 <u>址</u><br>192.16 | MAC地址<br>00-40 | 固件版本<br>1.0 | 名称<br>sibotech | <b>状态</b><br>允许远 |
| 指定IP搜索         |                |                 |                        |                |             |                |                  |
| 定位             |                |                 |                        |                |             |                |                  |
| 配置             |                |                 |                        |                |             |                |                  |
| 远程复位           |                |                 |                        |                |             |                |                  |
| 通信测试           |                |                 |                        |                |             |                |                  |
|                |                |                 |                        |                |             |                |                  |
|                |                | 打开              |                        |                |             | 退出             |                  |

| 远程复位   |     |
|--------|-----|
| 是否复位远程 | 设备? |
| 确定     | 取消  |

# 3.7 打开配置/保存配置

◆ 打开配置 —— 将保存到电脑中的配置数据打开并显示;

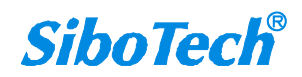

#### User Manual

| ✓ BI-123两关配置软件 |          |                              |                        |                |             |                |                  |
|----------------|----------|------------------------------|------------------------|----------------|-------------|----------------|------------------|
| 搜索设备           | 序号<br>●1 | <mark>设备类型</mark><br>BAM-360 | IP地 <u>址</u><br>192.16 | MAC地址<br>00-40 | 固件版本<br>1.0 | 名称<br>sibotech | <b>状态</b><br>允许远 |
| 指定IP搜索         |          |                              |                        |                |             |                |                  |
| 定位             |          |                              |                        |                |             |                |                  |
| 配置             |          |                              |                        |                |             |                |                  |
| 远程复位           |          |                              |                        |                |             |                |                  |
| 通信测试           |          |                              |                        |                |             |                |                  |
|                |          | +T #                         |                        |                |             | )<br>ЭВ ПТ     |                  |
|                |          | 'nл                          |                        |                |             |                |                  |

- ◆ 导出到 Excel —— 把配置参数保存到电脑中(xls),从导出的 Excel 里可以方便的看到每一 个 Modbus 命令和 BACnet 对象的一一映射关系;
- ◆ 保存 —— 把配置参数保存到电脑中 (.chg),以便以后查看,注意保存好此文件;

选中列表中的设备,点击"保存"或"导出到 Excel"按钮,选择路径完成操作。

| ■ 副業                 |                         |                                           |                         |                      |           |  |  |
|----------------------|-------------------------|-------------------------------------------|-------------------------|----------------------|-----------|--|--|
| 网络节点树视图              |                         | Modbus配置信息视图                              |                         | BACnet对象映射信。         | 息视图       |  |  |
|                      | 自定义名称                   | Device1                                   |                         |                      |           |  |  |
| 😑 🌉 Modbus Master I  | IP设定方式                  | 静态配置                                      | -                       |                      |           |  |  |
|                      | 子网接租                    | 192.108.0.18<br>255.255.255.0             | -                       |                      |           |  |  |
| 💼 预置多个寄存器            | 默认 网关                   | 192, 168, 0, 1                            | -                       |                      |           |  |  |
| (1) 读保持寄存器           | DNS1                    | 0.0.0                                     |                         |                      |           |  |  |
| 😑 🧕 Modbus Master II | DNS2                    | 0.0.0                                     |                         |                      |           |  |  |
| □-> Node(1)          | 字节交换                    | 关闭                                        |                         |                      |           |  |  |
| → 通 川直多午奇仔菇          | BACnet IP端口号            | 47808                                     | -                       |                      |           |  |  |
|                      | (以會头例 写                 | 100                                       | -                       |                      |           |  |  |
|                      |                         |                                           | -                       |                      |           |  |  |
|                      |                         |                                           |                         |                      |           |  |  |
|                      |                         |                                           |                         |                      |           |  |  |
|                      |                         |                                           |                         |                      |           |  |  |
|                      |                         |                                           | _                       |                      |           |  |  |
|                      |                         |                                           | -                       |                      |           |  |  |
|                      |                         |                                           | -                       |                      |           |  |  |
|                      |                         |                                           |                         |                      |           |  |  |
|                      |                         |                                           |                         |                      |           |  |  |
|                      |                         |                                           |                         |                      |           |  |  |
|                      | 提示信息                    |                                           |                         |                      |           |  |  |
|                      | BACnet IP Server: BACEI | PROE 75 ST. IPHEUL - FM (HH) - M FHEUL DA | 31, DNS2, BACnet IP 786 | JADBACnet IP以谷头州号参数。 | 38.44     |  |  |
|                      |                         | X11X1W                                    |                         | 4 THEXCEL            |           |  |  |
| www.sibotech.        | <u>net</u>              |                                           |                         |                      | SiboTech® |  |  |

24

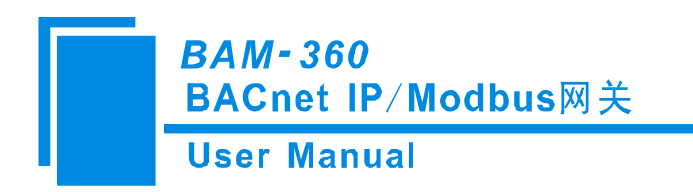

注意:当用户把参数保存成文档后,可以对里面的数据进行更改,但请保证更改数据的正确性,否则 不正确的数据会按照默认值处理。

请不要更改数据的关键字,请不要添空格。

| 另存为               |                   |   |   |   | ? 🗙    |
|-------------------|-------------------|---|---|---|--------|
| 保存在 ( <u>I</u> ): | 🚞 BAM             | ~ | G | Ø | • 🖽 👏  |
| Template_E        | NC-316.xls        |   |   |   |        |
| 文件名 (20):         |                   |   |   |   | 保存(2)  |
| 保存类型(工):          | Excel File(*.xls) |   | ~ |   | 取消 .:: |

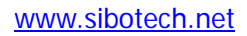

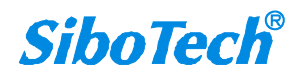

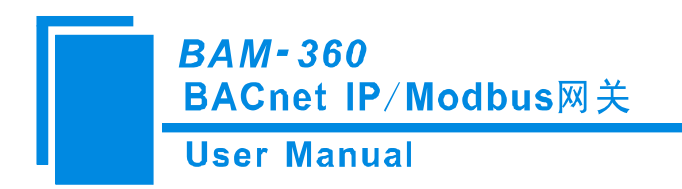

# 四、典型应用

BAM-360可以将串口Modbus从设备连接到以太网上,实现网络设备与串口设备的相互通信。BAM-360 在通信中起到一个桥接作用,完成BACnet与Modbus RTU协议的转换。

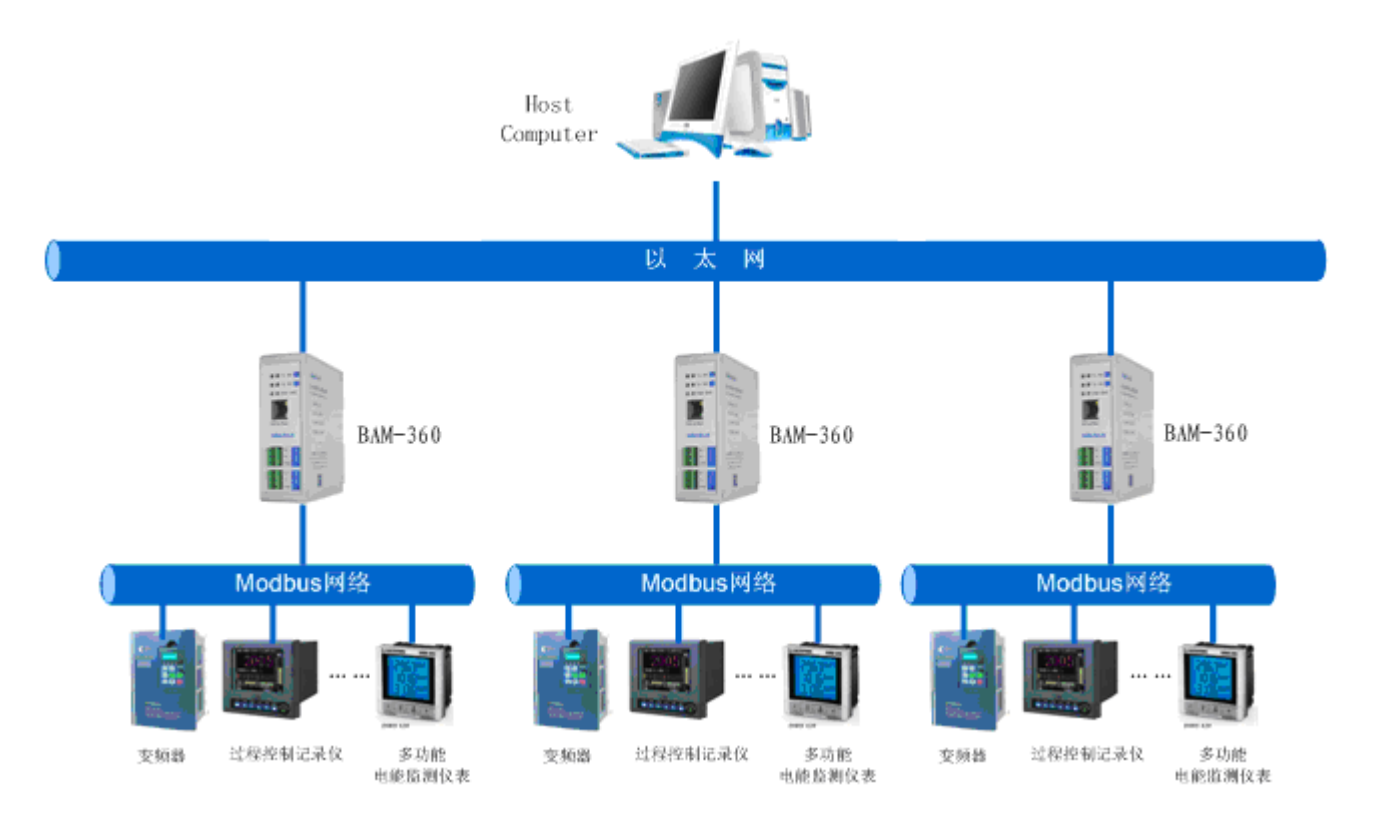

下面是 BAM-360 的典型应用: 以太网主站连接多台串口从站

例如:如上图多功能电能监测仪表是一个带 Modbus 从站接口的测量电流的表计,其测量的电流值存储在地址 40001 处,在 BM-123 中配置 03 号功能码,寄存器起始地址为 0 (对应于 Modbus 寄存器 40001 地址),然后 BM-123 会自动映射到 BACnet 对象 AnalogInput (模拟量输入),在 BACnet 主站即 PC 上,则通过对应的 AnalogInput 的值即可观测电流值。

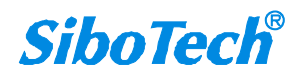

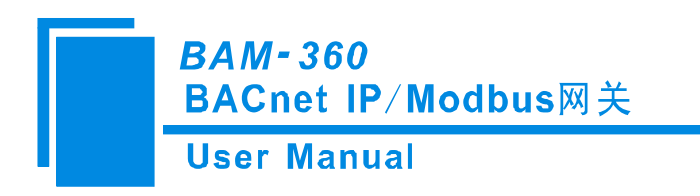

五、安装

# 5.1 机械尺寸

尺寸: 40mm (宽)×125mm (高)×110mm (深)

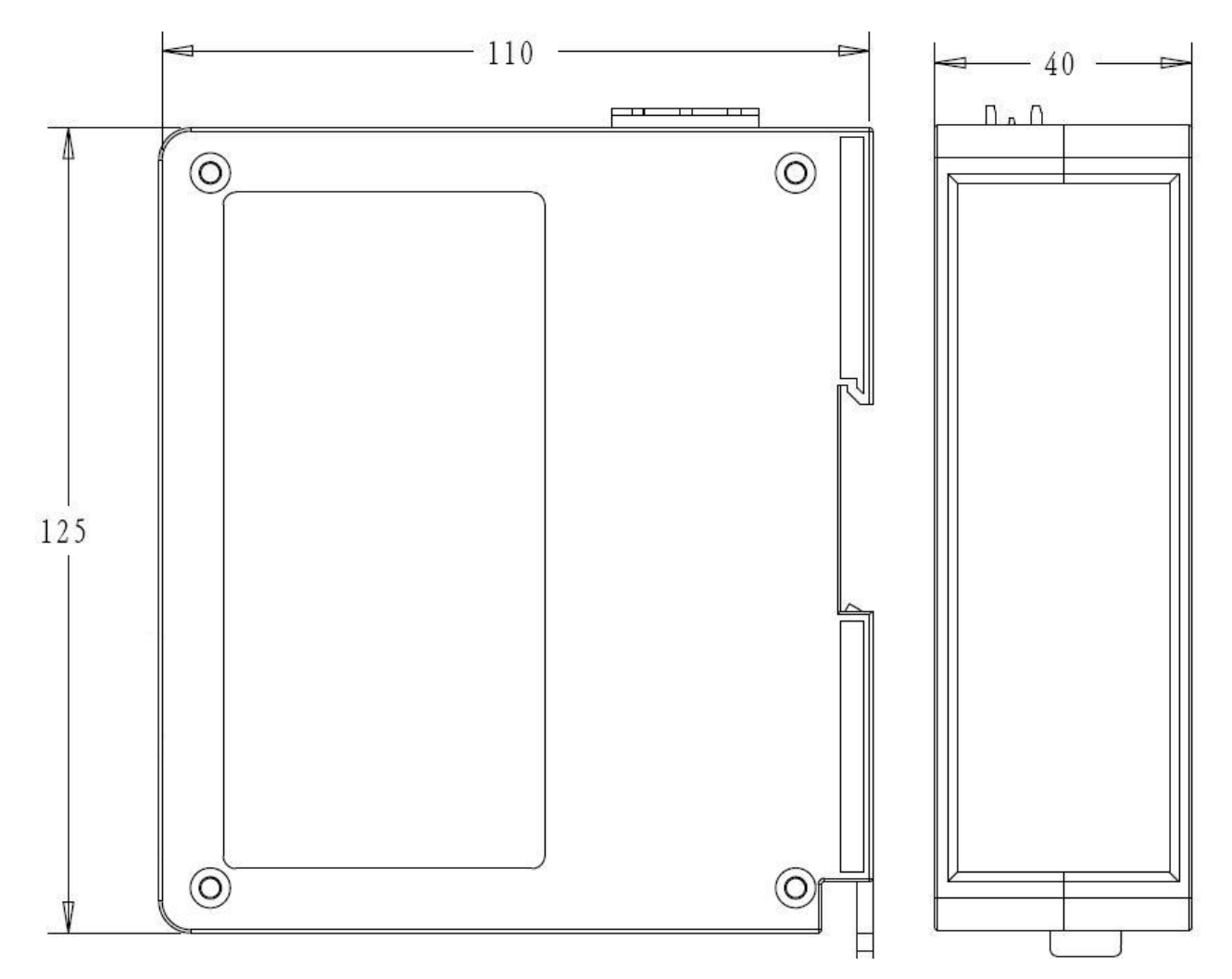

# 5.2 安装方法

35mm DIN 导轨安装

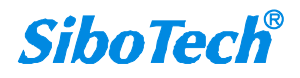

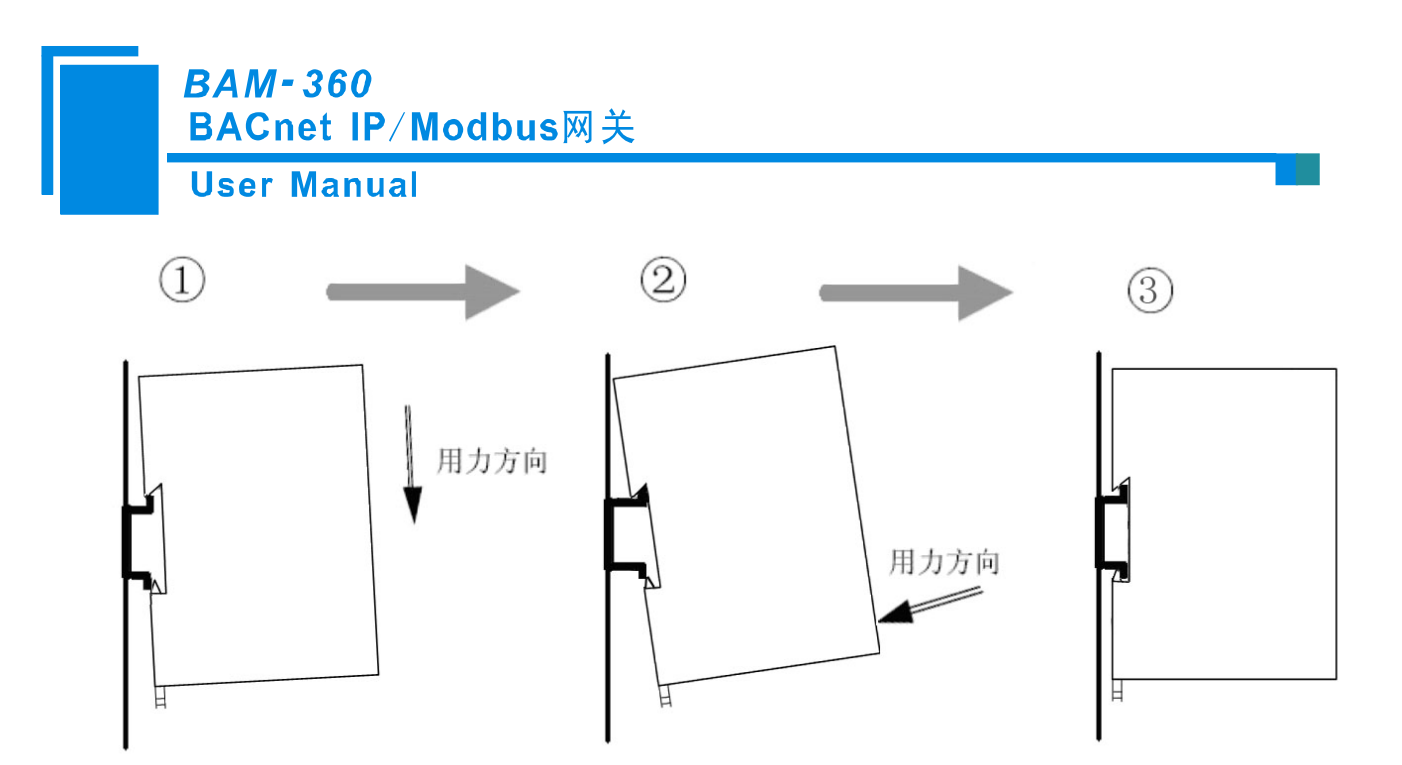

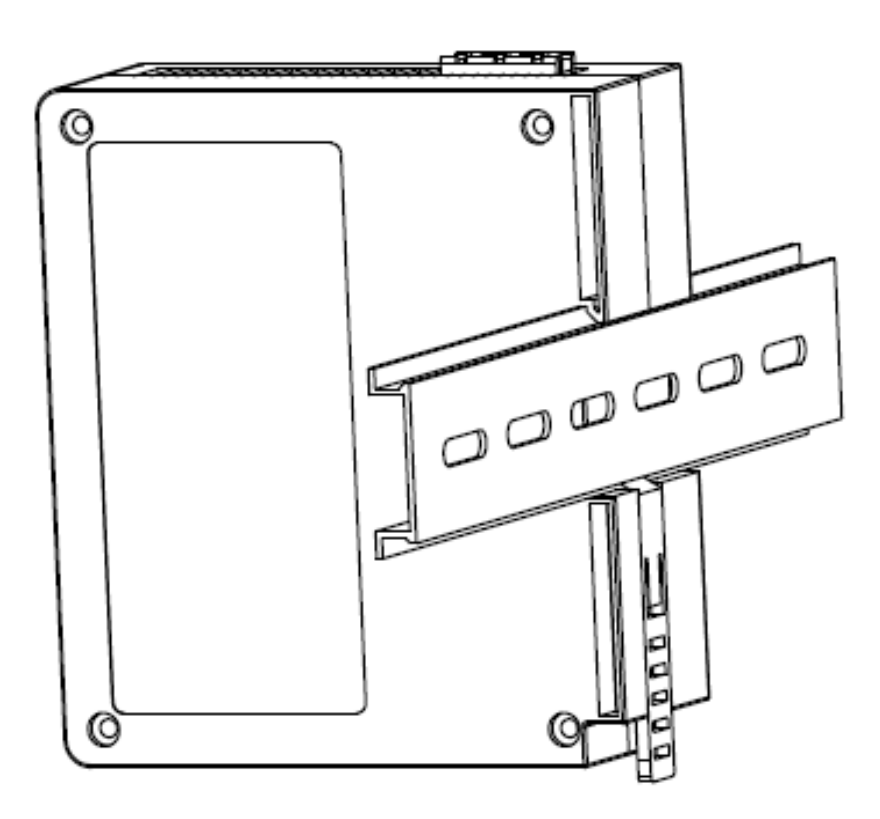

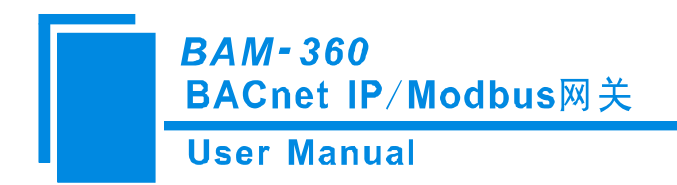

# 六、运行维护及注意事项

- ◆ 模块需防止重压,以防面板损坏;
- ◆ 模块需防止撞击,有可能会损坏内部器件;
- ◆ 供电电压控制在说明书的要求范围内,以防模块烧坏;
- ◆ 模块需防止进水,进水后将影响正常工作;
- ◆ 上电前请检查接线,有无错接或者短路。

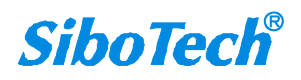

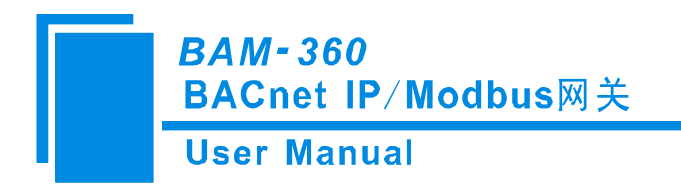

# 七、版权信息

本说明书中提及的数据和案例未经授权不可复制。泗博公司在产品的发展过程中,有可能在不通知用户的情况下对产品进行改版。

SiboTech<sup>®</sup>是上海泗博自动化技术有限公司的注册商标。

该产品有许多应用,使用者必须确认所有的操作步骤和结果符合相应场合的安全性,包括法律方面, 规章,编码和标准。

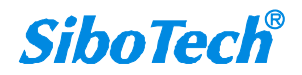

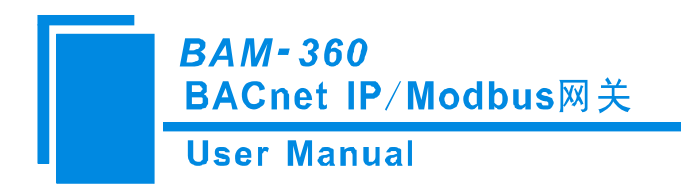

# 八、相关产品

本公司其它相关产品包括:

ENB-302, PM-120, MD-21 等

获得以上几款产品的说明,请访问公司网站 www.sibotech.net,或者拨打技术支持热线:021-5102 8348。

上海泗博自动化技术有限公司 SiboTech Automation Co., Ltd 技术支持热线:021-5102 8348 E-mail: support@sibotech.net 网址: <u>www.sibotech.net</u>

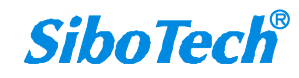